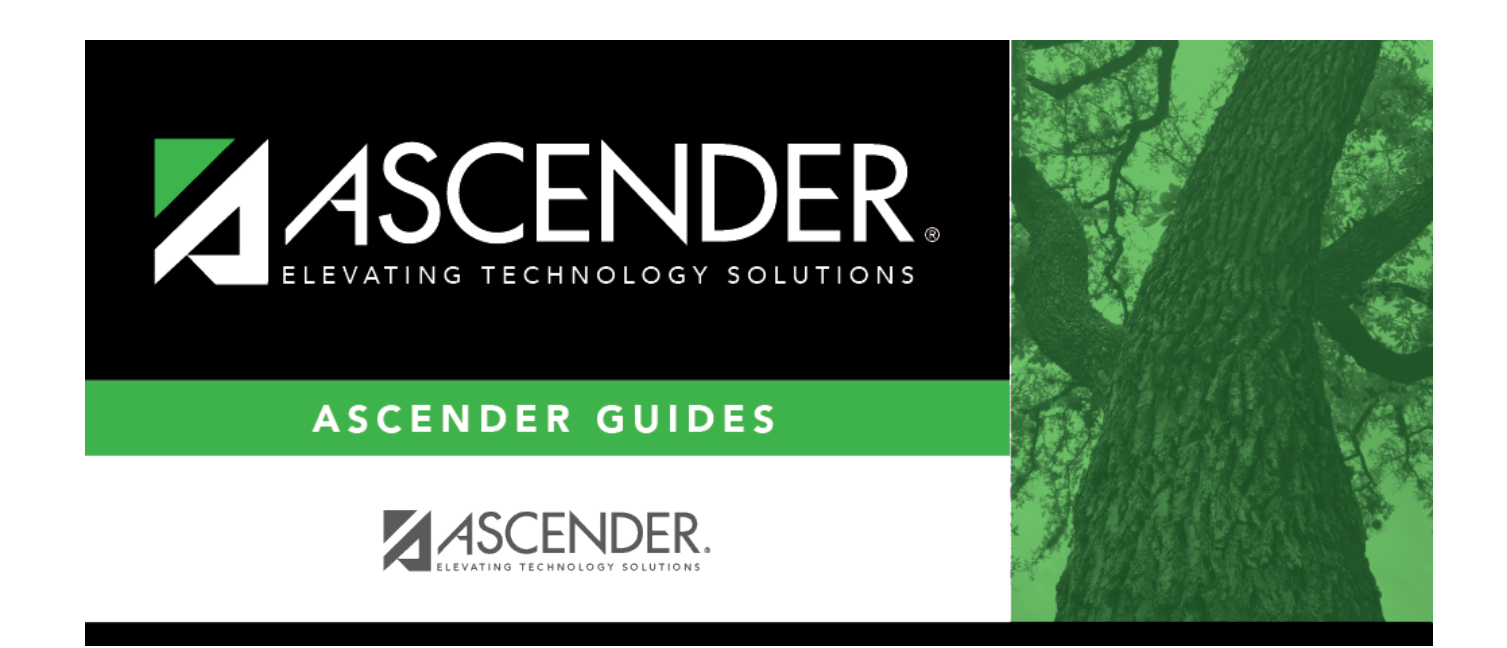

# Midpoint - HRS6250

### **Table of Contents**

| Midpoint - HRS6250 | <br>1 |
|--------------------|-------|
|                    | -     |

# Midpoint - HRS6250

### Position Management > Utilities > Salary Simulation > Midpoint

This tab is used to manage the pay rates for hourly, noncontract employees, and contract employees not covered under the Annual or Hourly/Daily salary tables.

Midpoint Salary Schedule

### Set up midpoint salary data:

| Field                  | Description                                                                                                    |
|------------------------|----------------------------------------------------------------------------------------------------|
| Simulation Name        | Type the name of a simulation or click <sup>‡</sup> to select the simulation name from a list.                                                                    |
| Simulation Description | Type a description of the current simulation or click <sup>‡</sup> to select the simulation description from a list. The field can be a maximum of 30 characters. |

#### □ Under **Records**:

| Sim Name  | Display only and indicates the simulation name as entered in the <b>Simulation Name</b> field at the top of the page.                         |  |
|-----------|----------------------------------------------------------------------------------------------------|--|
| Descr     | Display only and indicates the simulation description as entered in the <b>Simulation</b><br><b>Description</b> field at the top of the page. |  |
| Pay Grade | Click $\checkmark$ to select the appropriate pay grade for the current simulation. This option will limit your selection.                     |  |
|           | grades from the midpoint table, or create new entries to be included in the simulation phase.                                                 |  |

□ Click **Midpoint** to retrieve and select multiple pay grades from the midpoint table, or create new entries to be included in the simulation phase.

□ Click **Retrieve**. The midpoint salary data is displayed.

Under **Modify**, select either of the following criteria to modify midpoint salaries:

- By Percent
- By Dollar Amt

Under **Salary**:

| Minimum           | Type the percentage or dollar amount each row will increase by.    |
|-------------------|--------------------------------------------------------------------|
| Maximum           | Type the percentage or dollar amount each row will increase by.    |
| Midpoint          | Type the percentage or dollar amount each row will increase by.    |
| Max Pct Pay Inc   | Type the maximum percentage allowable for the simulation.          |
| Midpt Pct Pay Inc | Type the maximum midpoint percentage allowable for the simulation. |

□ Click **Default** to apply the amounts entered in the **Minimum**, **Maximum**, and **Midpoint** fields to each row.

**Note**: Only those rows that have no value in the **% Increase** or **Amt Increase** columns are affected when applying the default values.

#### $\Box$ Click **+Add** to add a row.

| Pay Grade | Pay Grade Type the locally assigned, three-character code for the pay grade.                    |  |  |
|-----------|-------------------------------------------------------------------------------------------------|--|--|
| Рау Туре  | Click 🎽 to select a of pay type code.                                                           |  |  |
| Hours     | Type the number of hours authorized for this pay grade.                                         |  |  |
|           | When pay types 1, 2, and 4 are calculated as daily rates, the <b>Hours</b> field is left blank. |  |  |
|           | When pay type 3 is calculated on an hourly pay rate, the <b>Hours</b> field requires a value.   |  |  |

The system populates the **Minimum** field with the lowest pay rate for this pay grade/pay type from the Midpoint NYR table.

**Note**: Each row can only be changed by a percent or dollar amount, not both, and if a row previously had a value entered in the **Amount Increase** column, and now a value is entered in the **% Increase** column, the **Amount Increase** column will change to zero.

| % Increase   | Type the percentage of the increase.    |
|--------------|-----------------------------------------|
| Amt Increase | Type the dollar amount of the increase. |
| New Min      | This field is calculated by the system. |

The system populates the **Maximum** field with the highest pay rate for this pay grade/pay type from the Midpoint NYR table.

| % Increase   | Type the percentage of the increase.    |
|--------------|-----------------------------------------|
| Amt Increase | Type the dollar amount of the increase. |
| New Max      | This field is calculated by the system. |

The system populates the **Midpoint** field with the calculated midpoint pay rate for this pay grade/pay type from the Midpoint NYR table.

| % Increase         | Type the percentage of the increase.                               |
|--------------------|--------------------------------------------------------------------|
| Amt Increase       | Type the dollar amount of the increase.                            |
| New Midpoint       | This field is calculated by the system.                            |
| Max Pct Pay Inc    | Type the maximum percentage allowable for the simulation.          |
| Midpt Pct Pay Inc  | Type the maximum midpoint percentage allowable for the simulation. |
| Max Inc/Dec Amt    | This field is calculated by the system.                            |
| Midpnt Inc/Dec Amt | This field is calculated by the system.                            |

□ Click **Refresh Totals** to recalculate the new amounts when a new amount or percent is entered.

Click **Save**.

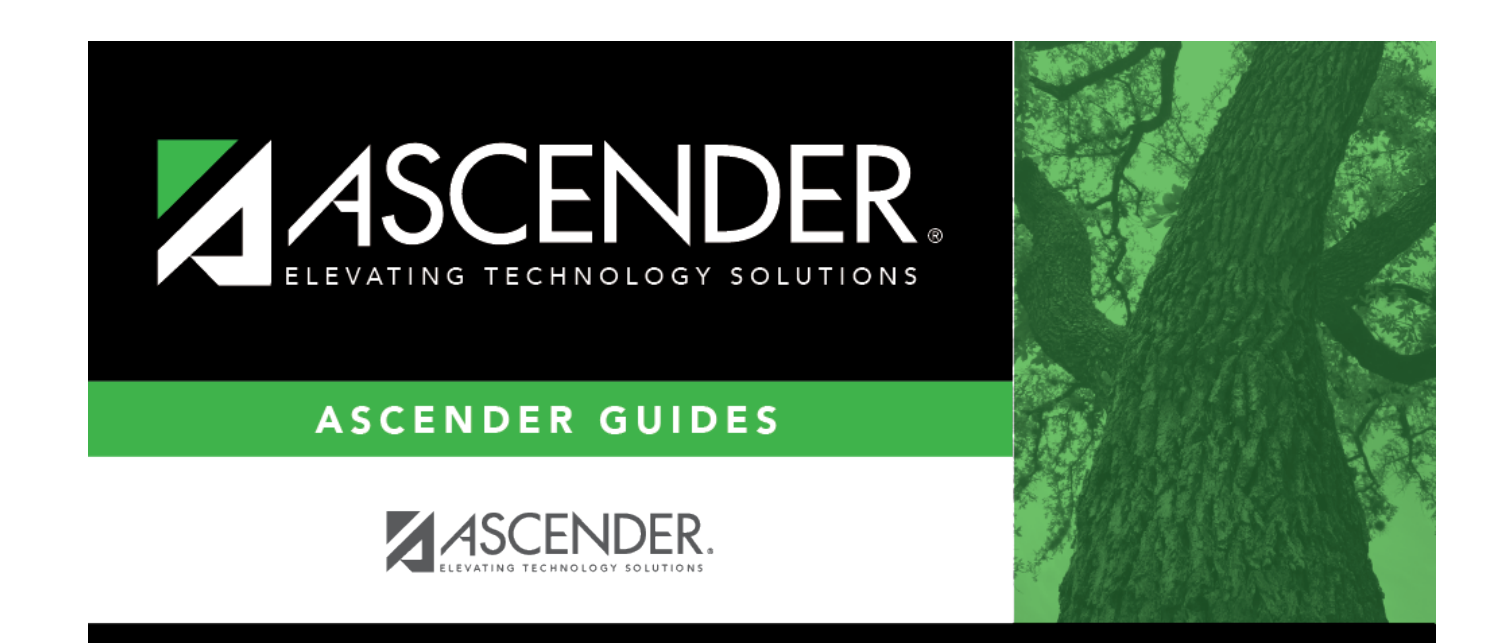

## **Back Cover**